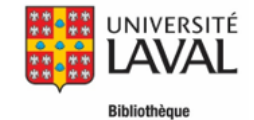

## Astuces et syntaxes – Bases de données en agriculture et alimentation

|                                    |                                                                                | CAB Abstracts (OVID)                                                                                                    | MEDLINE (OVID)                         | FSTA (OVID)                                 |  |  |
|------------------------------------|--------------------------------------------------------------------------------|----------------------------------------------------------------------------------------------------|----------------------------------------|---------------------------------------------|--|--|
| Disciplines                        |                                                                                | Agronomie, Agroéconomie, Nutrition humaine                                                                                                    | Nutrition humaine, Agronomie           | Nutrition humaine, Agronomie                |  |  |
| Champs de recherche par défaut     |                                                                                | Recherche le sujet correspondant au terme recherché. Si vous décochez la case « Associer le terme à la vedette-matière », vous allez chercher votre terme avec <b>.mp</b><br><b>CAB Abstracts</b> : mp=abstract, title, original title, broad terms, heading words, identifiers, cabicodes   <b>Medline</b> : mp=title, abstract, original title, subject heading word, floating sub-heading word, keyword heading word, etc.   FSTA: mp=title, abstract, heading words |                                        |                                             |  |  |
| ntrôlé                             | Thésaurus<br>(Recherche sujet)                                                 | Thesaurus (sous outils)<br>poultry/                                                                                                    | MeSH (sous Outils)<br>Poultry/         | Thesaurus (sous outils)<br>POULTRY/         |  |  |
| bulaire co                         | Explosion<br>(Recherche les concepts plus spécifiques situés<br>sous le terme) | Cocher <b>Etendre</b><br>exp poultry/                                                                                                    | Cocher <b>Etendre</b><br>exp Poultry/  | Sélectionner <b>Etendre</b><br>exp POULTRY/ |  |  |
| Voca                               | Sujet majeur<br>(Recherche uniquement le sujet principal)                      | Non disponible                                                                                                    | Cocher <b>Restreindre</b><br>*Poultry/ | Non disponible                              |  |  |
|                                    | Titre/résumé<br>(Recherche par champs)                                         | Sélectionner les champs <b>Title (ti)</b> et <b>Abstract (ab)</b> (sous Index et champs)<br>nutrition.ab,ti.<br>Dans, Medline il est également possible de sélectionner le champ <b>Keyword Heading Word</b> (kf).<br>education.ab,ti,kf.                                                                                                    |                                        |                                             |  |  |
| ire libre                          | Troncature                                                                     | <ul> <li>* ou \$ (troncature illimitée à droite)</li> <li>Ex. : caroten*= caroten\$ (carotene, carotenoid, carotenoids, carotenoproteins, etc.)</li> <li>*x ou \$x (troncature limitée à droite)</li> <li>Ex. : pig*2 ou pig\$2 (pig, pigs, piggy, mais pas pigeon ou pigment)</li> </ul>                                                                                                    |                                        |                                             |  |  |
| ocabula                            | Masque/Joker (Wildcards)                                                       | # (1 lettre) Ex. : organi#ation (organization, organisation)<br>? (0 ou 1 lettre) Ex.: flavo?r (flavor, flavour)                                                                                                    |                                        |                                             |  |  |
| >                                  | Recherche d'expression                                                         | " " (guillemets anglais) NON requis<br>food security = "food security"                                                                                                    |                                        |                                             |  |  |
|                                    | Opérateur de proximité                                                         | adjx (x=1 à 99)<br>adj (sans x) repêche deux termes contigus dans l'ordre spécifié; adj1 repêche deux termes contigus dans n'importe quel ordre; adj2 repêche des termes dans n'importe quel ordre et avec un mot (ou<br>aucun) entre eux; adj3 repêche des termes dans n'importe quel ordre avec deux mots (ou moins) entre eux, et ainsi de suite.<br>Ex : food adj2 supply (food supply, supply food, supply of food, food security supply, etc.)                    |                                        |                                             |  |  |
| Combiner vos recherches            |                                                                                | Option 1 : dans Historique de recherche (cocher et combiner les recherches à l'aide des opérateurs AND et OR);<br>Option 2 : dans Recherche classique, dans la boîte de recherche (Ex: 1 AND 2; 1 OR 2; 1 NOT 2)                                                                                                    |                                        |                                             |  |  |
| Sauvegarder vos recherches/alertes |                                                                                | Connexion è Mon compte – Cliquer sur Sauvegarder tout ou à droite de la recherche à sauvegarder, cliquer sur Plus v puis sur Enregistrer                                                                                                    |                                        |                                             |  |  |
|                                    | Importation sélective                                                          | Cocher les cases des notices à importer. Cliquer sur B Exporter -> Exporter vers EndNote.                                                                                                    |                                        |                                             |  |  |
| EndNo                              | e<br>Importation massive                                                       | En haut à gauche, sélectionner <b>Tout</b> ou alors inscrire une plage (ex. 1-5000). Cliquer sur 🕫 Exporter. Exporter vers EndNote. Au besoin, répéter avec la prochaine plage (ex. 5001-10000). (Exporte max. 5000 références)                                                                                                    |                                        |                                             |  |  |

## Astuces et syntaxes – Bases de données en agriculture et alimentation

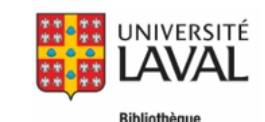

|                                         |                                                                                   | MEDLINE via PubMed                                                                                                    | Embase (embase.com)                                                                                                    | Web of Science                                                                                                    |
|-----------------------------------------|-----------------------------------------------------------------------------------|----------------------------------------------------------------------------------------------------|----------------------------------------------------------------------------------------------------|----------------------------------------------------------------------------------------------------|
| Disciplines                             |                                                                                   | Nutrition humaine, Agronomie                                                                                                    | Nutrition humaine                                                                                                    | Multidisciplinaire                                                                                                    |
| Champs de recherche par défaut          |                                                                                   | Tous les champs et utilise la fonction <u>Automatic Term mapping.</u><br>Pour voir comment PubMed traduit votre recherche, cliquez sur<br><b>Details</b> dans <b>History and Search Details</b> disponible dans <b>Advanced</b> . | Tous les champs et ajoute le ou les <b>Emtree</b><br>correspondant au(x) terme(s) recherché(s) (si possible).                                                                                                    | Topic<br>(Recherche dans les champs Title, Abstract, Author Keywords et Keywords Plus®)                                                                                                    |
| Vocabulaire contrôlé                    | Thésaurus (Recherche sujet)                                                       | MeSH (MeSH Database)<br>"Poultry"[Mesh] ou "Poultry"[MH]                                                                                                    | Emtree<br>'poultry'/exp                                                                                                    | Non disponible                                                                                                    |
|                                         | Explosion<br>(Recherche les concepts plus<br>spécifiques situés sous le<br>terme) | L'explosion est automatique.<br>Pour l'empêcher, sélectionner <b>Do not include MeSH terms found</b><br><b>below this term in the MeSH hierarchy</b> .<br>"Poultry"[Mesh:NoExp]                                                   | L'explosion est automatique.<br>Pour l'empêcher, désélectionner la case <b>Explosion</b> .<br>'poultry'/de                                                                                                    | Non disponible                                                                                                    |
|                                         | Sujet majeur<br>(Recherche uniquement le<br>sujet principal)                      | Sélectionner <b>Restrict to MeSH Major Topic</b> avec votre MeSH.<br>"Poultry"[Majr]                                                                                                    | Sélectionner <b>As major focus</b> avec votre Emtree.<br>'poultry'/mj                                                                                                    | Non disponible                                                                                                    |
| Vocabulaire libre                       | Titre/résumé<br>(Recherche par champs)                                            | Dans <b>Advanced,</b> sélectionner le champ <b>Title/Abstract.</b><br>poultry[Title/Abstract] ou poultry[tiab]                                                                                                    | Dans <b>Quick Search</b> , sélectionner le champ<br>Title, Abstract, Author keywords.<br>poultry:ti,ab,kw                                                                                                    | Dans <b>Basic Search</b> , utiliser le champ <b>Topic</b><br>TOPIC: (poultry)<br>Dans <b>Advanced Search</b> , utiliser le code de champ <b>TS</b><br>TS=poultry                                                                                              |
|                                         | Troncature                                                                        | * (à droite) Ex. : caroten*= caroten* (carotene, carotenoid, carotenoids, carotenoproteins, etc.)                                                                                                    | * (à droite et au milieu)                                                                                                    | * (à gauche, à droite et au milieu)                                                                                                    |
|                                         |                                                                                   |                                                                                                    | Ex.: enzym* (enzyme, enzymes, enzymatic, enzymic, etc.)<br>Ex.: isch*mic (ischaemic, ischaemic)                                                                                                    | Ex.: *fertility (fertility, infertility) / Ex.: enzym* (enzyme, enzymes, enzymatic, enzymic, etc.) / Ex.: Hof*man* (Hofman, Hofmann, Hoffman, Hoffmann)                                                                                                    |
|                                         | Masque/Joker (Wildcards)                                                          | Aucun                                                                                                    | ? (1 lettre) Ex : wom?n (woman, women)<br>(Ne fonctionne pas dans la recherche par champs ><br>wom?n:ti,ab ne fonctionne pas)                                                                                                    | ? (1 lettre)<br>\$ (0 ou 1 lettre)                                                                                                    |
|                                         | Recherche d'expression                                                            | " " (guillemets anglais) <b>NON</b> requis dans la recherche par champs<br>food security[Title/Abstract]= "food security" [Title/Abstract]                                                                                        | <ul> <li>" (guillemets anglais) requis - Ex. : "food security"</li> <li>" et * fonctionne Ex. : "diet* therap*" (diet therapy,</li> </ul>                                                                                                    | <ul> <li>" (guillemets anglais) requis - Ex. : "food security"</li> <li>" et * fonctionne Ex. : "diet* therap*" (diet therapy, diet therapies, dietary therapy,</li> </ul>                                                                                    |
|                                         |                                                                                   | " " et * fonctionne Ex. : "diet* therap*" (diet therapy, diet therapies, dietary therapy, dietary therapies)                                                                                                    | diet therapies, dietary therapy, dietary therapies)                                                                                                    | dietary therapies)                                                                                                    |
|                                         | Opérateur de proximité                                                            | Aucun                                                                                                    | NEAR/x ou NEXT/x (ordre)<br>medical NEAR/2 competency                                                                                                    | <b>NEAR/x</b> (x = nombre maximum de mots qui séparent les termes; NEAR (sans /x) repêche les termes joints par NEAR qui sont à moins de 15 mots l'un de l'autre.<br>Ex.: food NEAR/1 supply (food supply, supply food, supply of food, food security supply) |
| Combiner vos recherches                 |                                                                                   | Dans <b>Advanced,</b> dans la boîte <b>Query box</b> , tapez les numéros de lignes que vous voulez combiner (#1 and #2).                                                                                                    | Sur la page de recherche (#1 and #2)                                                                                                    | Option 1 : Dans Search History (combiner les recherches à l'aide des opérateurs AND et OR);<br>Option 2 : Dans Advanced Search (#1 NOT #2)                                                                                                    |
| Sauvegarder vos recherches /<br>alertes |                                                                                   | Log in ou cliquer sur Create alert sous la recherche et sélectionner NCBI account                                                                                                    | Login - Avec la souris, survoler la recherche, puis cliquer<br>sur Memai alert qui apparaîtra à droite                                                                                                    | Sign In – En haut à gauche, cliquer sur 🌲 Create Alert                                                                                                    |
| EndNo                                   | te<br>Importation sélective                                                       | Sélectionner les références en cochant la case à gauche de chacune, puis cliquer le bouton <b>Send to</b> , puis sélectionner l'option <b>Citation manager</b> . Cliquer sur <b>Create a file</b> .                               | Cocher les cases des notices à importer. Cliquer sur Save to Endnote desktop, menu déroulant en haut.                                                                                                    | Cocher les cases des notices à importer, puis cliquer sur <b>Export selected citation(s)</b> .<br>Choisir le format RIS (EndNote), puis cliquer sur le bouton <b>Download</b> .                                                                               |
|                                         | Importation massive                                                               | Cliquer sur le bouton <b>Send to</b> , puis sélectionner l'option <b>Citation</b><br>manager. Choisir <b>All results</b> dans le menu déroulant. (Exporte max.<br>10 000)                                                         | Ne sélectionner aucune case. Cliquer sur <b>Save to</b><br><b>Endnote desktop</b> , sélectionner <b>Records</b> , inscrire une<br>plage (ex. 1-500). Au besoin, répéter avec la prochaine<br>plage (ex. 501-1000). (Exporte max 500 références) | Cliquer sur <b>Select all</b> , puis cliquer sur <b>Export selected citation(s).</b> Choisir le format RIS (EndNote), puis cliquer sur le bouton <b>Download</b> . Répéter pour chacun des onglets. (Exporte max. 20 000 références)                          |